## ワンタイムパスワード(ソフトウェアトークン)の利用中止手順

## 1. 操作をされる前に

## ○ハードウェアトークンをご利用の場合

本操作で利用中止することができません。利用中止するには書面でのお手続きが必要となります。

## 2. 利用中止手順

※使用されている画像はサンプルのため、文言等が実際と異なる場合があります。

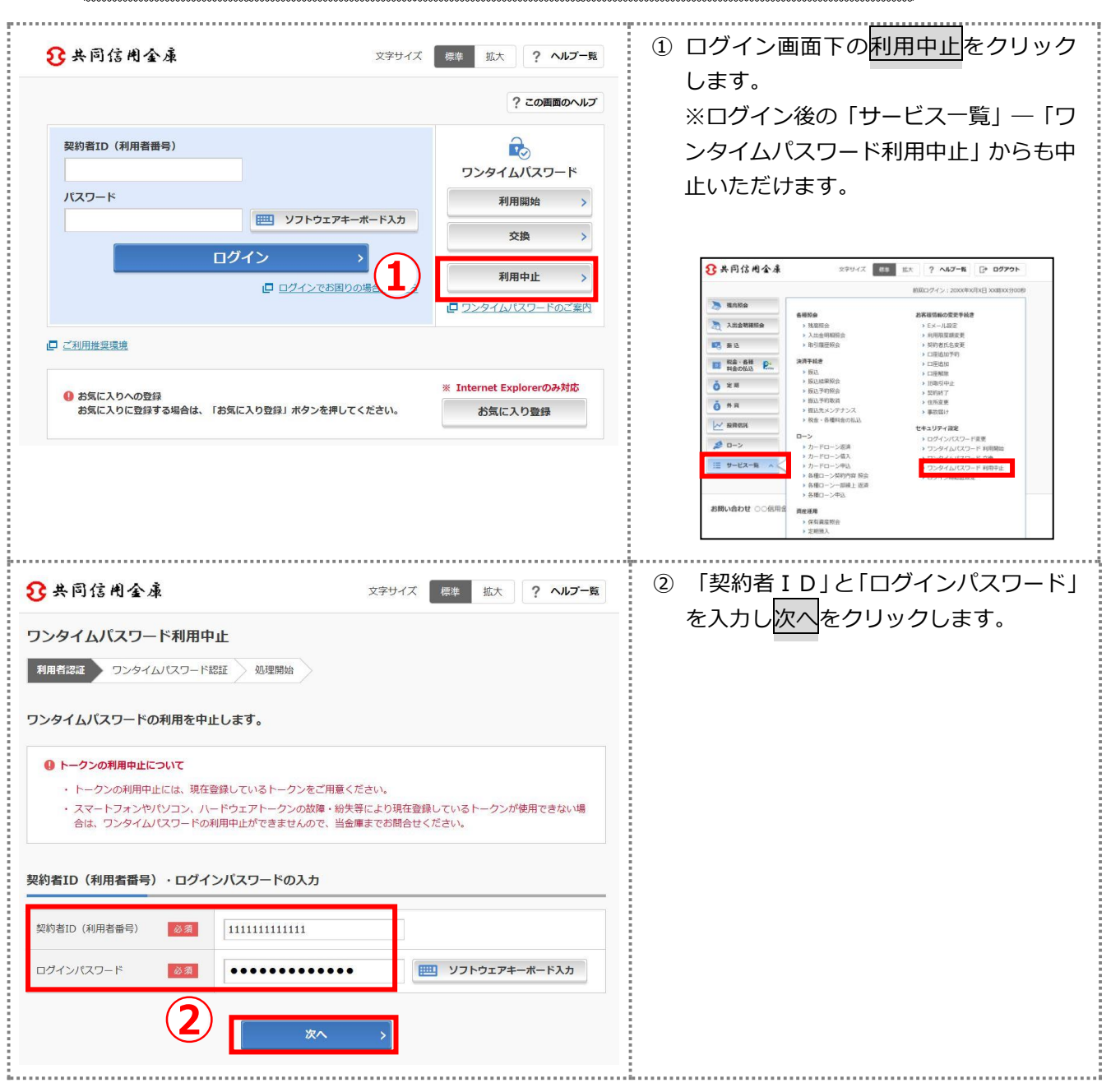

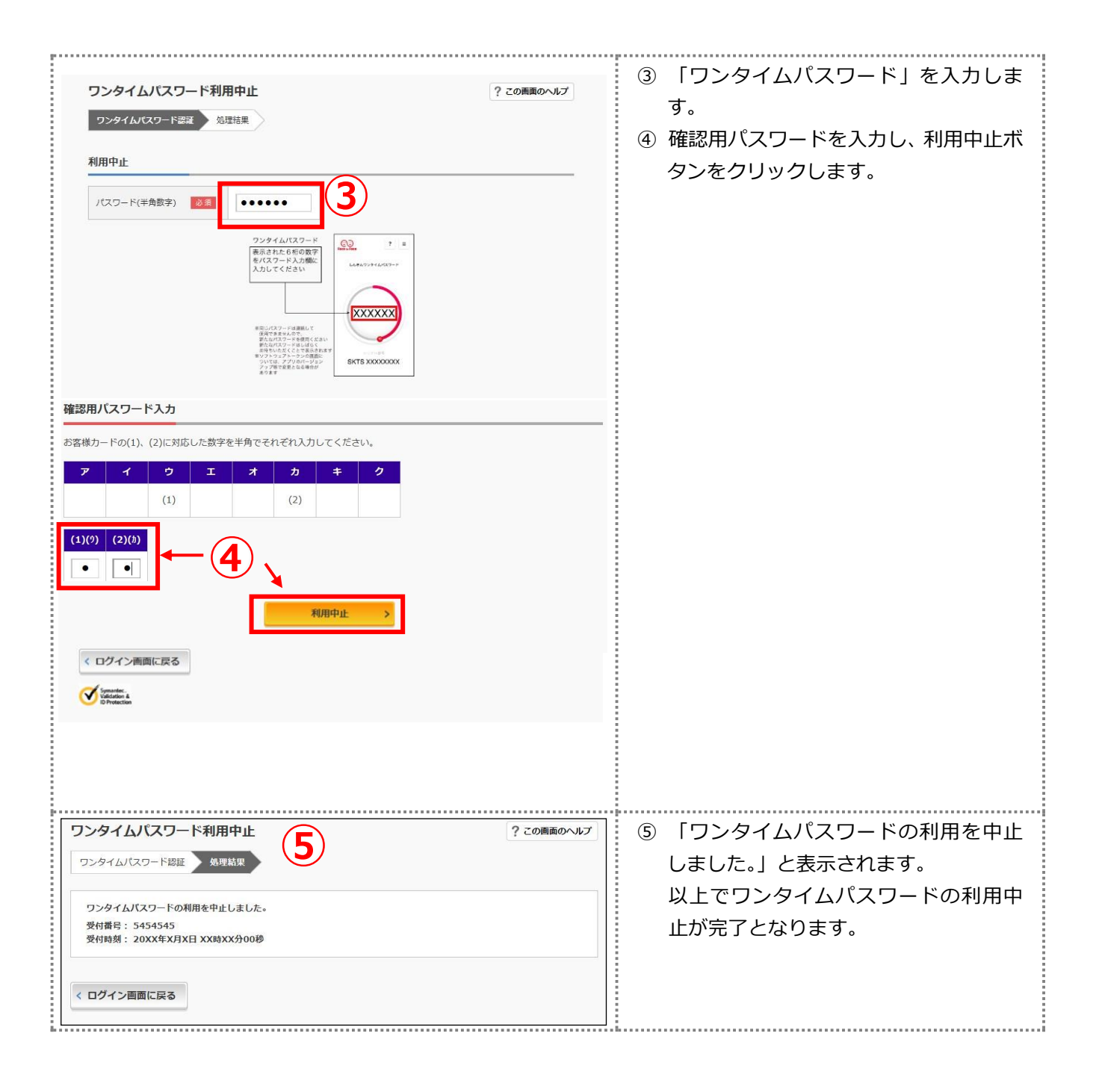